The Wallgate Thrii operational program is supplied factory set but can be adjusted to suit your needs.

## **LCD Control details**

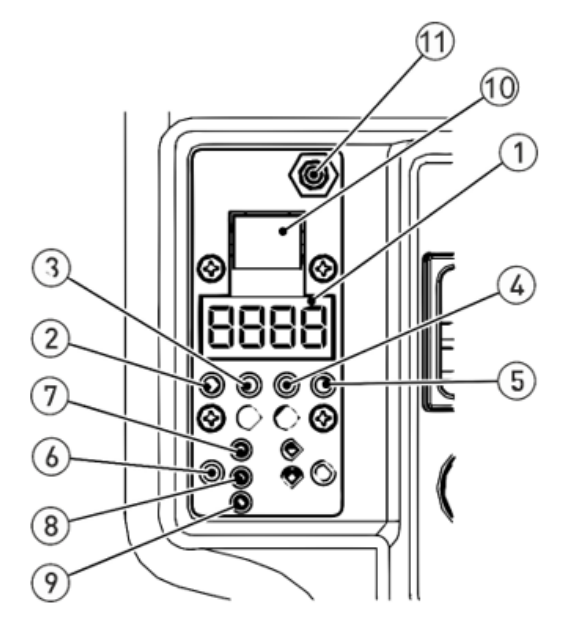

| Item | Description                  |  |  |
|------|------------------------------|--|--|
| 1    | LCD                          |  |  |
| 2    | Menu Select Button           |  |  |
| 3    | Up Button                    |  |  |
| 4    | Down Button                  |  |  |
| 5    | Enter Button                 |  |  |
| 6    | Fan Speed Button             |  |  |
| 7    | High Fan speed LCD indicator |  |  |
| 8    | Med Fan speed LCD indicator  |  |  |
| 9    | Low Fan speed LCD indicator  |  |  |
| 10   | Ribbon cable connector       |  |  |
| 11   | Soap prime switch            |  |  |

- Hold down button 2 and 5 together to access the 'F' functions number menu.
- The screen will appear with F1.
- Using button 3 (Up Button) select F79.
- Using button 5 (Enter Button) to select the settings.
- Using button 3 (Up Button) to change this to setting '4' and then press button 5 (Enter Button) to confirm settings.
- This will give you the following default settings.

| Program<br>Function | Function<br>No | Default<br>Settings | Setting Range<br>Available |
|---------------------|----------------|---------------------|----------------------------|
| Water               | F1             | 2                   | Min 1 sec Max 100 sec      |
| Delay               | F10            | 1                   | Min 1 sec Max 10 sec       |
| Soap                | F8             | 0.4                 | Min 0.1 sec Max 10 sec     |
| Delay               | F10            | 1                   | Min 1 sec Max 10 sec       |
| Water               | F4             | 8                   | Min 1 sec Max 100 Sec      |
| Delay               | F10            | 1                   | Min 1 sec Max 10 sec       |
| Hand Drier          | F6             | 45                  | Min 1 sec Max 100 sec      |
| End Delay           | F11            | 2                   | Min 1 sec Max 10 sec       |

If you wish to change the time of the default settings, **using the previous instructions**, **select the required 'F' function number** then adjust the timings within the available setting range detailed above.